كيفية استعادة مدير المهمات Task Manager

تقوم الفيروسات غالبا بتعطيل مدير المهمات Disable Task Managerوذلك من اجل منع المستخدم من تشغيل مدير المهمات ومن ثم انهاء العملية الخاصة بالفيروس والقضاء علية، فعدما تقوم بضغط Ctrl+Alt+Del معا من اجل تشغيلة تظهر لك الرسالة التالية:

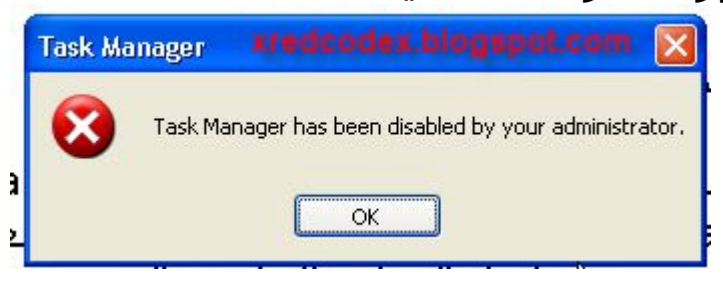

والتي تفيد بانة تم تعطيل مدير المهمات بواسطة مدير النظام، ومن اجل حل هذه المشكلة نذهب الي قائمة ابداً Start ثم نختار تشغيل RUN ثم نكتب Gpedit.msc من اجل تشغيل Group Policy كما بالشكل:

| Run   |                                                                                                    |                       |
|-------|----------------------------------------------------------------------------------------------------|-----------------------|
|       | Type the name of a program, folder, document, or<br>Internet resource, and Windows will open it for you. |                       |
| Open: | gpedit.msc                                                                                               |                       |
|       | xredcodex.blogspot.com                                                                                   |                       |
|       | OK Cancel Browse                                                                                         |                       |
|       | يذة التالية:                                                                                             | ا<br>کی تظہر لك الناف |

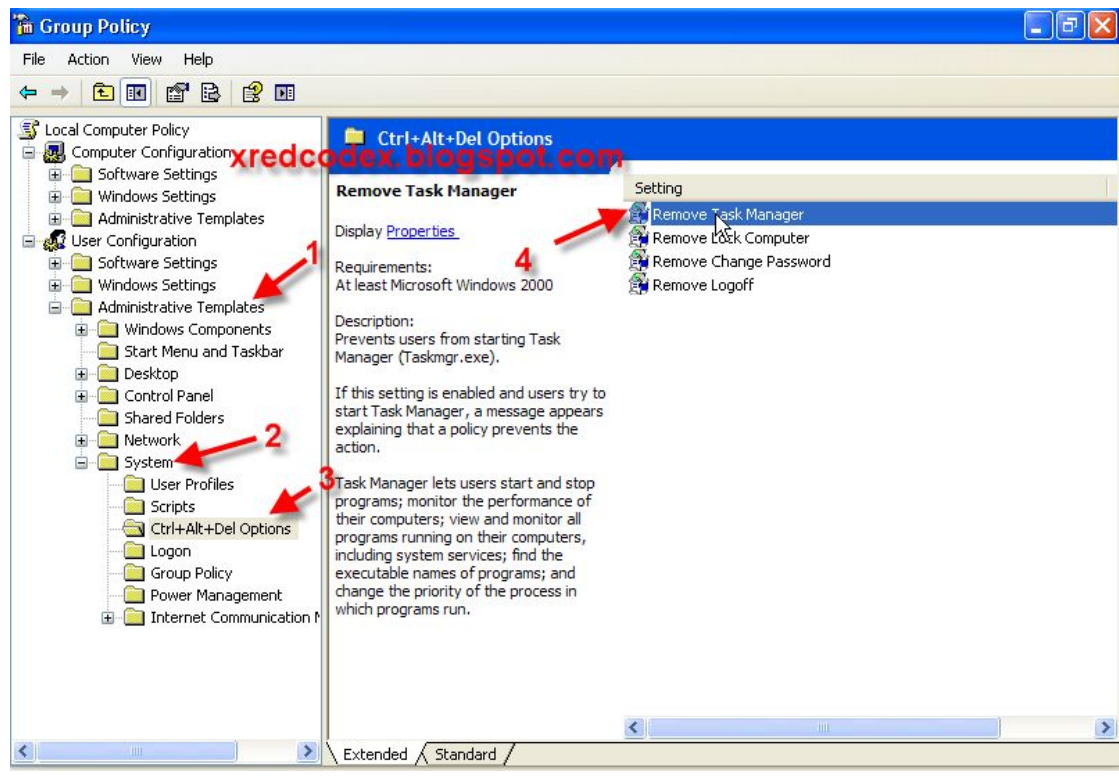

اختر من القائمة اليسري :

Administrative Templates >> System >> Ctrl+Alt+Del options ثم القائمة اليمني اختر Remove task manager ثم قم بالضغط عليها لتظهر لك النافذة التالية:

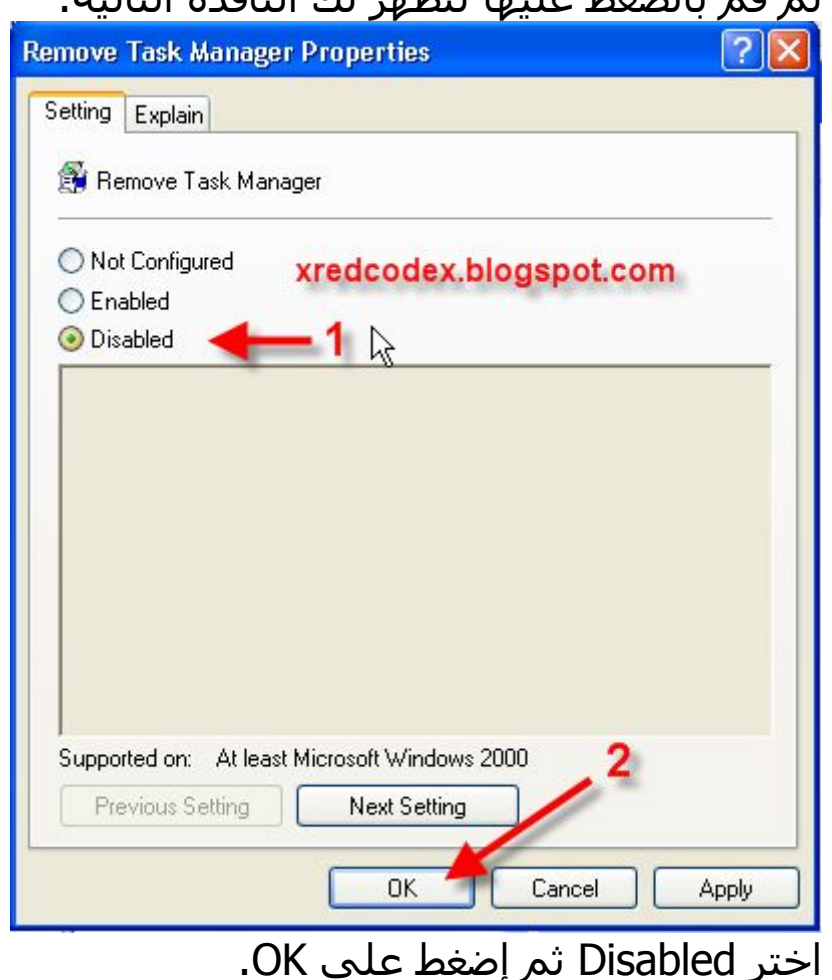

وقم بالضغط علي Ctrl+Alt+Del للتأكد من ان مدير المهمات عاد يعمل.

لاتنسي زيارة مدونة الامن والحماية والفيروسات http://xredcodex.blogspot.com